## Welcome to Cartersville School System's Schoology

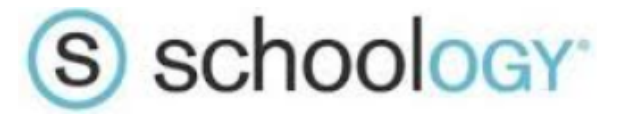

To view your child's course content in Schoology, follow the steps below.

 1- Navigate to Cartersville School System's Schoology login page: Computer: <u>https://cartersville.schoology.com</u> Smart Device:

> Option 1: Download the Schoology App From the app, enter the school name in the "Log in through Your School" box. This will take you to the specific login for CCS. Option 2: Login through your web browser (Safari or Chrome) by going to <u>https://cartersville.schoology.com</u>

2- Sign in to your child's account:

Username= Lunch Number Password= Birthday (MMDDYYYY) Example: A January 7, 2013 birthday would be 01072013

- 3- From the Course Dashboard/Home Screen, select the course you wish to view. The thumbnail image for active courses is indicated by a personalized/unique image.
- 4- Select the Materials option (if it is not already selected) from the menu on the left side of screen (website) or the bottom of the screen (app).
- 5- Navigate to the **Digital Learning folder** by selecting the items from the Materials section of the course. You may also view updates and announcements using the Updates menu.